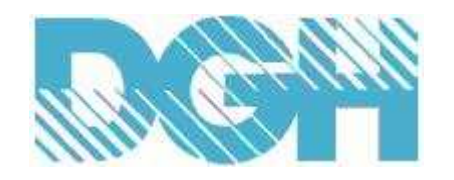

# **D6000 SERIES QUICK START GUIDE**

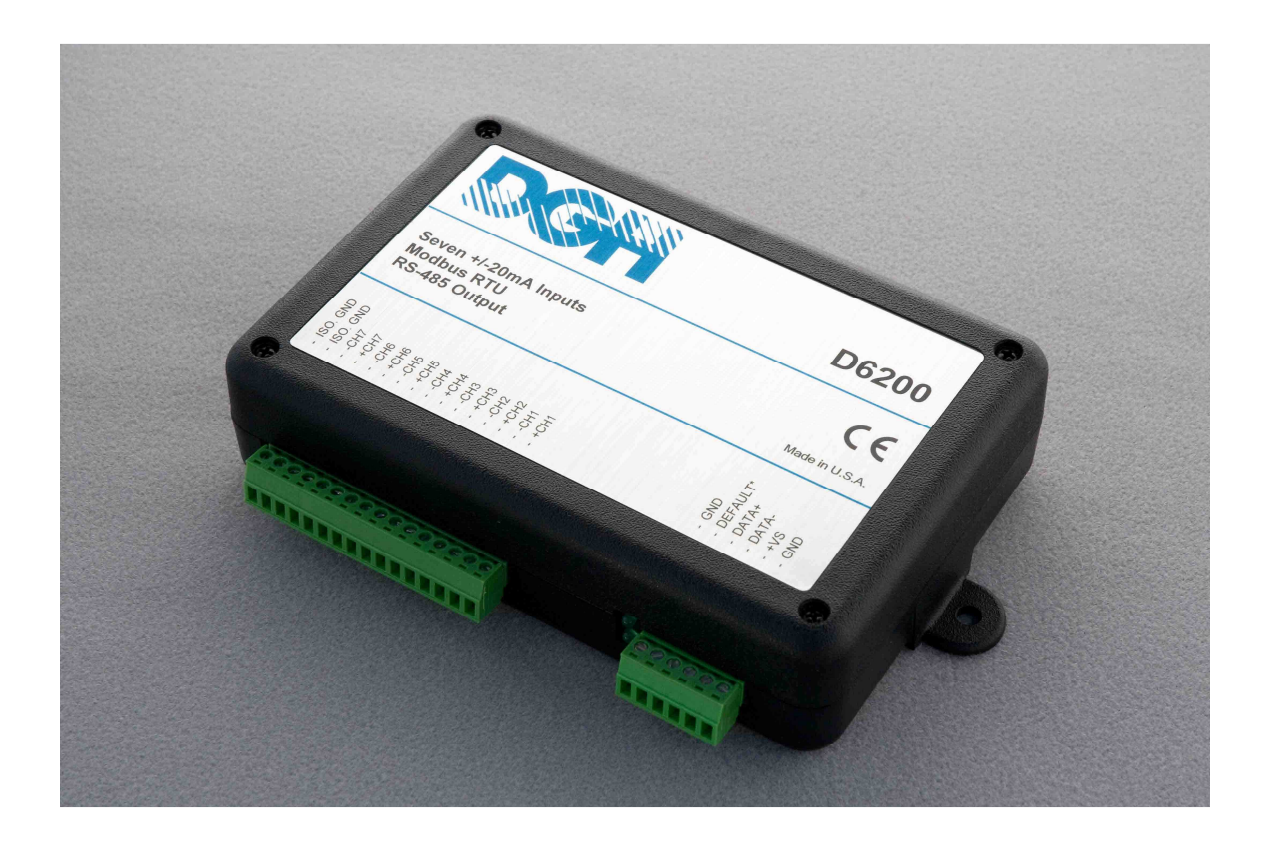

Version 1.0

#### Overview

All D6000 series modules contain an EEPROM (Electrically Erasable Programmable Read Only Memory) to store setup information and calibration constants. The EEPROM replaces the usual array of calibration potentiometers and DIP switches used to specify baud rate, address, parity, etc. The memory is nonvolatile which means that the information is retained even if power is removed. No batteries are used so it is not necessary to open the module case.

The EEPROM provides tremendous system flexibility allowing all of the module's setup parameters to be configured remotely through the communications port without having to physically change a switch or turn potentiometers. There is one minor drawback in using EEPROM instead of switches; there is no visual indication of the setup information in the module. To overcome this, each module has an input pin labeled DEFAULT\*. By connecting this pin to Ground, the module is placed in a known communications state called Default Mode.

The Default Mode settings are: 9600 baud, one start bit, eight data bits, one stop bit, and no parity. The module will only answer to Modbus Slave address "01" in the Default Mode.

Grounding the DEFAULT\* pin does not change any of the setups stored in EEPROM. The setup information may be read to determine all of the setup parameters stored in the module.

Setup information in a module may be changed at any time or while in the Default Mode. The baud rate and parity setups may be changed without affecting the Default Mode values of 9600 baud and no parity. When the DEFAULT\* pin is released, the module automatically performs an internal reset and configures itself to the baud rate and parity stored in the setup registers.

The Default Mode should only be used with a single module connected to a computer in order to prevent communications data collisions with other modules on the serial port.

# **Module Connections**

The D6000 series module must be connected to an RS-485 serial port for configuration. See Figure 1.0 below for an overview of the required connections. Figure 2.0 details connections between a D6000 and a DGH A1000. Figure 3.0 details connections between a D6000 and a DGH USB-COMi RS-485 serial converter. **Note:** No connections are required on the analog or digital I/O pins to perform the module configuration.

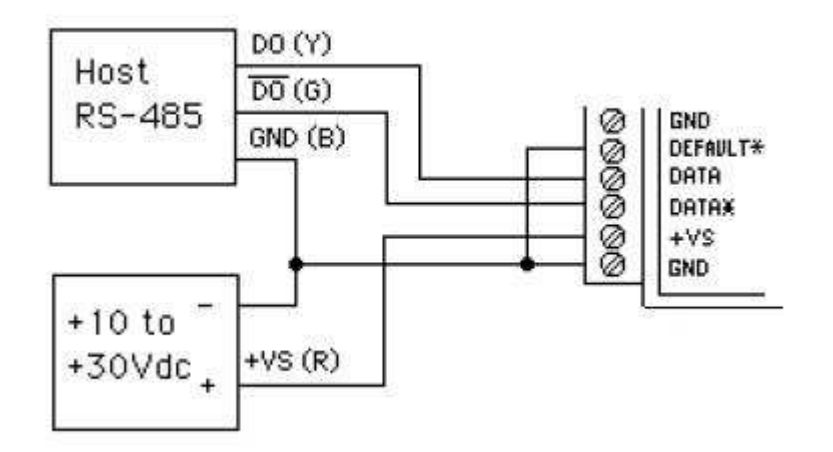

Figure 1.0 General Overview, Default Mode and RS-485 Serial Connection.

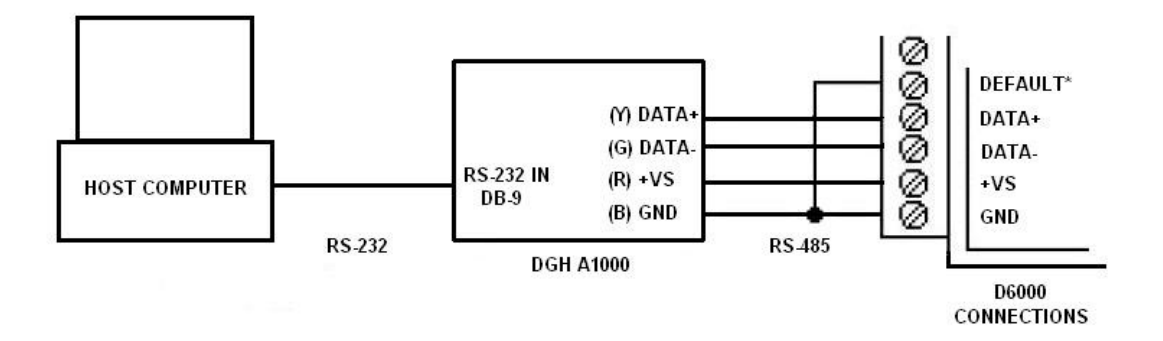

Figure 2.0 D6000 to DGH A1000 RS-232 to RS-485 Serial Converter in Default Mode.

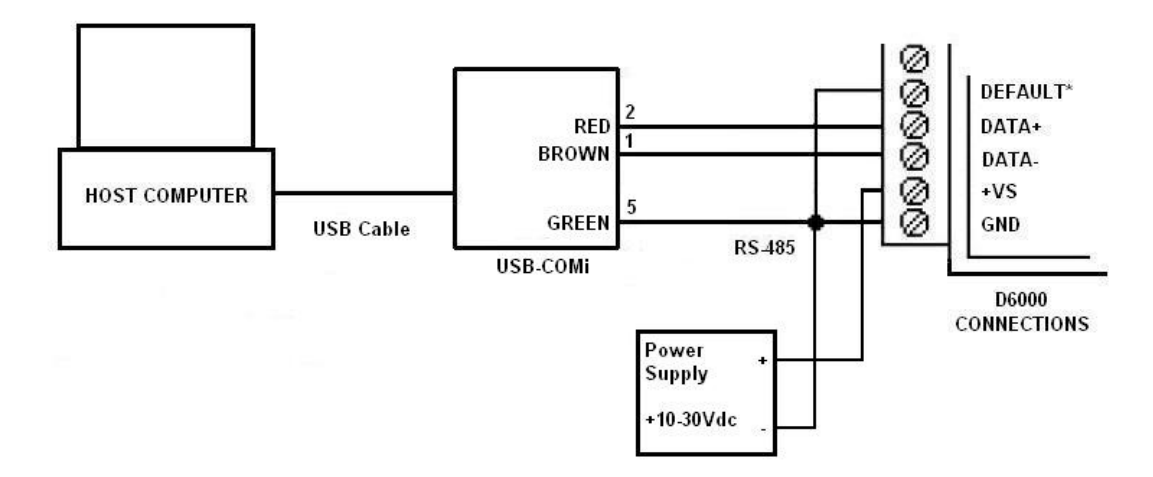

Figure 3.0 D6000 to USB-COMi RS-485 Serial Converter in Default Mode.

### Software Installation

The first step towards "Getting Started" with your D6000 series module is to connect the module to an RS-485 serial port using the one of the wiring connection diagrams above. Included within the wiring connections is the "Default\*" line being connected to the power supply ground. This connection places the module in the "Default Mode". The Default Mode forces the module into a known communications state and is best utilized for configuring the module. The serial communications parameters are: 9600 baud, one start bit, eight data bits, no parity and one stop bit. The module will only answer to Modbus Slave address "1" (0x01).

Since the modules communicate via the Modbus RTU protocol, a Modbus Master program or the DGH D6000 series Utility Software will be required to change the module setup register values.

Modbus DGH D6000 Series Utility Software is the best program to use when configuring a module. The utility software reads the existing module information, displays the information in easy to understand terms, allows changes to be made via drop-down list boxes and then writes the new values back to the module.

The D6000 series Utility Software is provided free of charge on CDROM with a purchase order and the latest version is always downloadable from <u>www.dghcorp.com</u>. The utility software runs on Windows based computers. Simply insert the CDROM into the CDROM drive, or download the Setup.Exe file from the website, and then run the SETUP.EXE installation file. The software will install and create a menu section called "DGH DATA ACQUISITION" and the Utility Software will be under that selection.

From the computer desktop select the "start" button, select "all programs", select "DGH Data Acquisition" and then select "D6000 Series Utility Software" to run the utility software. A desktop icon is also available to start the program. When the software opens then the first step is to select, configure and open the serial communications port on the computer that the module is connected to.

| Connection Type     | F             | Ethernet Settings- |           |                   | Seria          | Port Settings  |
|---------------------|---------------|--------------------|-----------|-------------------|----------------|----------------|
| Serial Port         | •             | IP Address 0       | D Po      | nt # <b>[</b> 502 | erify CO       | M1: 💌 Settings |
| etup D6000 Devices  | 8             |                    | General P | urpose Modbus Inp | ut/Output Form |                |
| - D6000 Devices     |               | Address            |           |                   | Write Enable   |                |
|                     |               |                    | Function  | 03 •              |                | Hex Addressin  |
|                     |               |                    | Register  | 40001 💌           |                | Heset Device   |
|                     |               |                    | Quantity  | 1                 |                |                |
|                     |               |                    | Data      |                   |                |                |
|                     |               |                    | Bit       | OFF 👻             |                |                |
|                     |               |                    | Response  | l .               |                |                |
|                     |               |                    |           |                   |                |                |
|                     |               |                    |           |                   |                |                |
|                     |               |                    |           |                   |                |                |
| Add Edit            | Delete        | Setup              |           |                   |                |                |
|                     |               |                    |           |                   |                |                |
| uick Setup          |               |                    | 1         | 0 Scanly          | Janual E.Con   |                |
| elect D6200 - 7CH I | Current Input | - Setup            | I Repe    | at i              |                | Send           |
|                     |               |                    | -         |                   |                |                |

Copyright Dutile, Glines and Higgins Corporation, 2011. All Rights Reserved.

Select "Serial Port" in the upper left corner of the program screen and then select the proper communications port and press the "Settings" button in the upper right hand corner of the screen.

If the "Default\*" line is connected to ground then select 9600 baud, no parity, eight data bits, one stop bit, RTS Only handshaking and the Tx and Rx delays can be left in their default state. Otherwise, adjust the settings to match the settings in the module.

| COM: Port    | СОМ1; 👻    | Delays (Seconds) |
|--------------|------------|------------------|
| Baud Rate    | 9600 💌     | 0 5Secs          |
| Parity Type  | None       | Transmit Delay   |
| Data Bits    | 8 Bits 💌   | 0 5Secs          |
| Stop Bits    | 1 Bit 💌    |                  |
| Flow Control | RTS Only 💌 | Receive Delay    |
|              |            |                  |

Press the "Open Port" or "Update" button to complete the serial port configuration process.

#### **Test Communications**

After the utility software serial port has been configured the next step would be to check for valid communications between the computer and the module. You must have valid communications with the module before trying to perform the configuration process. To test the communications in the Default Mode, set the Modbus Slave Address to 0x01. Set the Function selector to 03 and the Register selection to 40001. Press the "Send" button to verify communications. A typical module response is shown in the figure below.

| 💑 DGH D6000 Series Utility Software                                                                |                                                                                                    |
|----------------------------------------------------------------------------------------------------|----------------------------------------------------------------------------------------------------|
| Connection Type Ethemet Settings                                                                   | Image: Second Section Section |
| Setup D6000 Devices                                                                                | General Purpose Modbus Input/Output Form                                                                                                    |
| - D6000 Devices                                                                                    | Address 01   Function 03   Register 40001   Quantity 1   Data   Bit 0FF   Response 01030200017984                                                                                                    |
| Add Edit Delete Setup Quick Setup Select D6200 - 7CH Current Input  Setup Clear Polls: 0 Errors: 0 | Repeat 0 Scan-Interval 5Sec Send      Version: 1.0.6.1 Help Exit Program                                                                                                    |

The figure above illustrates Modbus function 03 being sent to Slave address 01. Both the command and response messages are displayed. This command/response format is provided for troubleshooting purposes. It displays each byte of data being sent to and received from the module. This information be a good troubleshooting tool or a good way to become familiar with the Modbus RTU protocol.

The response data value from register 40001 is located in the RSP: line. The data value is a 16bit value located in the fourth and fifth bytes in the message (00 01). The "00 01" indicates that the register value is 0001. Using the 7CH Current Input Modbus Register map, register 40001 is the Modbus Slave address. In this example the module slave address value is read back as 0001.

In the event that the module was not detected by the software then the RSP: line would say "RSP: Timeout – No Response Detected!". Several things may contribute to this problem. Some examples are no power to the module, bad RS-485 wiring connection(s), invalid port settings, or RS-485 half-duplex handshaking problems all can cause timeout errors. Timeout errors must be corrected before attempting to configure a module.

# Setup a Module

After a successful communications test has been performed then the module can be configured. Select the type of module using the drop-down list box under "Quick Setup" in the lower left hand corner of the screen. Then press the "Setup" button. A new screen (see below) will appear that contains list of all the user-selectable module values. The screen below is for a seven channel current input module.

| Connection Type Ethemet Settings |                       |                      | Serial Port Settings |  |
|----------------------------------|-----------------------|----------------------|----------------------|--|
| Serial Port 💌                    | Address 0 0 0 0 0 Po  | rt # 502 Verify      | COM1:  Settings      |  |
| Iodule Setup Configuration       |                       | Analog Data Values   |                      |  |
| - Communications Settings        | - Channel Settings    | Valley (LO)          | Data Peak (HI)       |  |
| Slave Address Int I I            | NMB Setting COLU-     | Ch #1 0000           | <b>F 0000</b>        |  |
|                                  | Could The Could       | Ch #2 0000           | 0000 0000            |  |
| Baud Rate 9600 💌                 | Small Filter          | Ch #3 0000           | 0000 0000            |  |
| Parity N-8-2                     | Large Filter O Secs 💌 | Ch #4 0000           | 0000 0000            |  |
|                                  | Ch1 Range Disabled -  | Ch #5 0000           | <b>□ 0000 □ 0000</b> |  |
| Modbus Delays                    | Ch2 Range Disabled    | Ch #6 0000           | <u> </u>             |  |
| Delays (HI) 00 mS 💌              | Ch3 Range Disabled +  | Ch #7 0000           | <b>F 0000</b>        |  |
| Delays (LO) 00 mS 💌              | Ch4 Range Disabled 💌  | Clear L0             | Scan Clear HI        |  |
| 1                                | Ch5 Range Disabled 💌  |                      |                      |  |
| - Version Data                   | Ch6 Range Disabled -  | 0 9                  | can Interval 5 Sec   |  |
| Software 0000                    | Ch7 Bange Disabled    |                      |                      |  |
|                                  |                       | 🔽 Display Hex Values |                      |  |
|                                  |                       |                      |                      |  |
| mmunications Status:             |                       |                      |                      |  |

Ensure that the Module Address in the lower left corner is 01 and then press the "Read Setup" button. The screen will now populate using the configuration data read from the module.

The user-selectable values are displayed in an easy to understand format and new selections can be made using the drop-down list boxes. The drop-down list boxes make the configuration process easy and accurate because erroneous values cannot be entered.

| onnection Type                 | themet Settings        |                      | Serial Port Settings        |
|--------------------------------|------------------------|----------------------|-----------------------------|
| erial Port 📃                   | IP Address 0 0 0 0 Por | 1# 502 Venify        | COM1:  Setting              |
| odule Setup Configuration      |                        | Analog Data Values - |                             |
| - Communications Settings      | - Channel Settings     | Valley (LO)          | Data Peak (HI)              |
| Slave Address 01               | NMR Setting CO Ha      | Ch #1 0000           | 0000 0000                   |
|                                | Coult Elbert           | Ch #2 0000           | <b>J</b> 0000 <b>J</b> 0000 |
| Baud Rate                      |                        | Ch #3 0000           | 0000 0000                   |
| Parity N-8-1 💌                 | Large Filter 0 Secs 💌  | Ch #4 0000           | 0000 0000                   |
|                                | Ch1 Range +/-20mA 👻    | Ch #5 0000           | 0000 0000                   |
| - Modbus Delays                | Ch2 Range +/-20mA +    | Ch #6 0000           | 0000 0000                   |
| Delays (HI) 00 mS 👻            | Ch3 Bange +/-20mA V    | Ch #7 0000           | 0000 0000                   |
| Delaus (LO)                    | Ch4 Bange              |                      |                             |
|                                |                        | Clear LO             | Scan Clear HI               |
|                                | Cho Hange +7-20mA      | n S                  | can Interval 5 Sec          |
| Version Data                   | Ch6 Range +/-20mA 💌    | - H                  | <u>t</u>                    |
| Software   0061                | Ch7 Range +/-20mA 💌    | E De                 | alau Hau Malupa             |
|                                |                        |                      | play nex values             |
| munications Status: 0103020004 | B987                   |                      |                             |
| 1                              |                        |                      |                             |

Once the new module configuration settings have been changed to meet the application requirements then press the "Apply" button to transmit the new settings.

### Scan Module Data Values

After the module has been properly configured, the analog input data values can be polled from the module in order to verify the data from each channel. This feature is a good troubleshooting or verification tool and should only be used when valid analog input signals are connected to the module.

The analog input screens contain a "Scan" button that will enable the scanning process. Each channel is read by requesting the data values from data registers within the module. The analog input data registers can be found in the Modbus Register map and the data register locations are specific to the module type.

The data values are returned in unsigned integer hexadecimal percentage of Full Scale format where a value of 0x0000 represents the minus full scale input of the module. A value of 0xffff represents the positive full scale input of the module. These values can be viewed to check that each channel is operating properly when analog signals are applied to the input terminals.

The data values can also be displayed as a numerical value. The utility software knows the plus and minus full scale input range for each channel. Using the raw hexadecimal percentage of full scale data values the software can convert these readings to millivolts, milliamps, or temperature readings. Simply uncheck the "Display Hex Values" selection underneath the channel readings to display the numeric values.

The scanning process will also log and display the highest (peak) and lowest (valley) readings that were recorded during the scanning process. This is just for indication purposes only.

A scan interval slide control is also provided to speed up or slow down the scanning process. This slide control allows the channels to be scanned at intervals from 0.5 to 5 seconds.

Once the setup process is completed then the D6000 is ready to be installed into the application.